## Instructions for accessing CalAIM recorded provider training

1. Click on the recording link and you will be directed to our recorded training platform: Umu.

Please note, you may see a prompt asking you to accept cookies at the bottom of the page.

Choose to accept cookies in order to view the page properly.

2. Click on the Register Now button at the bottom of the page

REGISTER NOW

3. Enter your name and email. You will be prompted to sign in or register. If you are already

registered, then click sign in and sign in with your password. Skip to step 6.

4. If you need to register, enter a password of your choice. Please make note of this password as

you will need it to sign in and review other trainings in the future.

5. Complete the registration form and click register. The form will ask you for: Name, Phone

Number, Company, Job Title, Email, and Address.

6. Click Get Started to view recording and any attachment included for the training

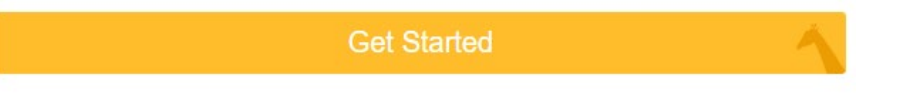

7. You will be taken to a new page, click on Start at the bottom of the page to start viewing the

recording and press play

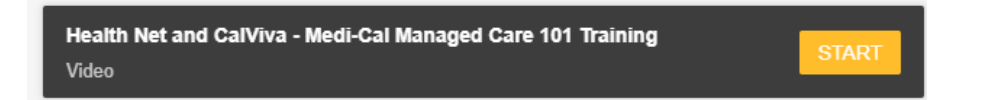